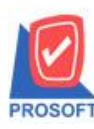

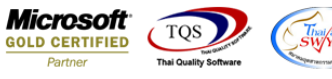

## ระบบ Accounts Receivable

รายงานใบส่งของค้างชำระสามารถ Design เพิ่ม Column Customer PO ได้

1.เข้าที่ระบบ Accounts Receivable > AR Analysis Reports > ใบส่งของค้างชำระ

| WINSpeed                                                                                                    |                                                                                                    |                                                                                                    |
|----------------------------------------------------------------------------------------------------|----------------------------------------------------------------------------------------------------|----------------------------------------------------------------------------------------------------|
| <ul> <li>ปริษัท ตัวอย่าง สำกัด</li> <li>➡ Enterprise Manager</li> <li>➡ Accounts Payable</li> <li>➡ Accounts Receivable</li> <li>➡ Accounts Factor</li> </ul> | AR Accounts<br>Receivable                                                                                                    | Database : WINS_Demo Server : BALLEII\SQL2008<br>Branch : สำนักงานใหญ่<br>Login : admin<br>Version: 10.0.0846 Build on 2017-06-05 08:30 |
| AR Calendar<br>AR Reports<br>AR Analysis Reports<br>AR History, Statistic & Inquir<br>AR Forms                                                                | <ul> <li>ใบส่งของค้างข่าง:</li> <li>ใบส่งของค้างข่าง: (ลูกหน้ออกแทน)</li> <li>ใบส่งของกรบกำหนดสำระ</li> <li>ใบส่งของเกินกำหนดสำระ</li> <li>ใบส่งของเกินกำหนดสำระ</li> <li>ACCOUNT RECEIVABLE BALANCE AGED BY DUE DATE</li> </ul> |                                                                                                    |
| Budget Control     B-     Cheque and Bank     Financial Management     General Ledger     Hoventory Control                                                   | D การ์ดลูกหนี้<br>D สถานะลูกหนี้<br>D วิเคราะห์อายุลูกหนึ∔เช็ดยังไม่ถึงกำหนด<br>D ไปแจ้งยอดบัญชี                                                                                                    |                                                                                                    |
| B → Letter of Credit<br>B → Multicurrency<br>B → Petty Cash<br>B → Purchase Order                                                                             | <ul> <li>วิเคราะห้อายุอกหนี</li> <li>วิเคราะห์อายุอกหนี้เกินกำหนด</li> <li>วิเคราะห์อายุอกหนี้เมอนาคต</li> <li>ตรวจสอบยอดวงเงินเครอิต</li> <li>ตรวจสอบยอดวงเงินเครอิต</li> </ul>                                                 |                                                                                                    |
| B - Sale Urder     Value Added Tax     Consignment     Messenger Management     Inquiry                                                                       | ือมากมากหารงงาด<br>□ ใบอนุมัติวงเงินเครดิต<br>□ ประวัติลูกหนีเร็คคืน<br>□ ประมาณกรรับเงิน<br>□ วินตราะห์อายในวางมือ                                                                                                    |                                                                                                    |
| Comparing Manager     Comparing Module     Campaign Module     Customer Relationship Manage     Job Cost                                                      | <ul> <li>☐ วิเคราะห์อายุใบวางบิลในอนาคต</li> <li>☐ ใบวางบิล-ยังไม้รับชำระ</li> <li>☐ น้อชำระเงิน จากใบวางบิล</li> <li>☐ ในอร้าระเงิน จากใบวางบิล</li> </ul>                                                                      |                                                                                                    |
| ⊕ - 🖬 Advance System<br>⊕ - 🎦 Service Center 🚽                                                                                                    | 🗋 ใบเสร็จรับเงิน (ก่อนรับเงิน-ยังไม่เร็บชำระ)<br>-                                                                                                    |                                                                                                    |

## 2.กำหนดเลือก Range Option ที่ต้องการดูรายงาน

| 6 | 📰 รายงานใบส่งของก้างชำ | 15° X-                   |
|---|------------------------|--------------------------|
|   |                        |                          |
|   | Report Options         | เรียงตามวันที่ใบส่งของ 🗨 |
|   | รายงานแบบ              | 👁 แจกแจง 🦳 สรุป          |
| l | ณ วันที่               | 30/05/2560               |
|   | Date Options           | Range 🔽                  |
|   | จากวันที่ใบส่งของ      | /// 🧮 ព័រ // 💻           |
|   | จากเลขที่ใบส่งของ      | 🔽 🔹 🔽                    |
|   | จากรหัสลูกหนึ่         | 🔹 🖬                      |
|   | จากรหัสกลุ่มลูกหนึ     | 🔽 🔹 🔽                    |
|   | จากรหัสพนักงานขาย      | 🔽 🔹 🔽                    |
|   | จากรหัสเขตการชาย       | 🔽 🚺                      |
|   | จากรหัสแผนก            | 🔽 🚺                      |
|   | จากรทัสประเภทธุรกิจ    | 🔽 มีง 🔽                  |
|   | จากรหัส Job            | ▼ ถึง                    |
|   |                        |                          |
|   | Range Import SQL       | 📝 OK 🛛 🗍 🕂 Close         |

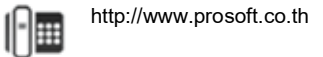

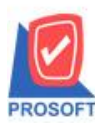

## บริษัท โปรซอฟท์ คอมเทค จำกัด

2571/1ซอฟท์แวร์รีสอร์ท ถนนรามคำแหงแขวงหัวหมากเขตบางกะปิกรุงเทพฯ 10240 โทรศัพท์: 0-2739-5900 (อัตโนมัติ) โทรสาร: 0-2739-5910, 0-2739-5940 http://www.prosoft.co.th

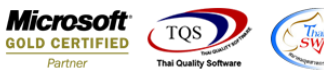

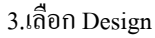

| - 1 | [รายงาน                | ใบส่ง      | ของจ             | ก้างช่ | hse      | - เรีย | เงตาม   | เว้นที่ | ก้ใบ   | ส่งขอ    | ы (ш  | บบแจ    | กแจ      | a)]    |         |                |      |      |      |                |      |   |     |      |       |   |    |            |     |
|-----|------------------------|------------|------------------|--------|----------|--------|---------|---------|--------|----------|-------|---------|----------|--------|---------|----------------|------|------|------|----------------|------|---|-----|------|-------|---|----|------------|-----|
| . 1 | Report                 | Tool       | Vie              | w١     | Wind     | ow     | Help    |         |        |          |       |         |          |        |         |                |      |      |      |                |      |   |     |      |       |   |    |            |     |
| 2   | ک 🕼                    | <b>%</b>   | 7                | 2      | 1        | ×      | 8       | æ       |        | <b>‡</b> |       | 4       | ₽        | \$     | ¢       | <b>c&gt;</b> 1 | F    | 5 =  |      |                | ]    | × | Res | ize: | 100%  | • | Zo | om: 100    | % 🔻 |
|     |                        |            |                  |        |          |        |         |         |        |          |       |         |          |        |         |                |      |      |      |                |      |   |     |      |       |   |    |            |     |
| ſ   | DEMO                   |            |                  |        |          |        |         |         |        |          |       | บริษั   | ท ตัวอ   | อย่าง  | จำกัด   | 1              |      |      |      |                |      |   |     |      |       |   |    |            |     |
|     | DEMO                   |            |                  |        |          |        | 1       | ายงา    | านใบ   | ส่งขอ    | งค้าง | ช่าระ - | เรียง    | ตามวั  | ันที่ให | าส่งข          | 04 ( | แบบเ | แจกเ | 194)           |      |   |     |      |       |   |    |            |     |
|     |                        |            |                  |        |          |        |         |         |        |          |       | ณ       | วันที่ 3 | 0/05/2 | 560     |                |      |      |      |                |      |   |     |      |       |   |    |            |     |
|     |                        |            |                  |        |          |        |         |         |        |          |       |         |          |        |         |                |      |      |      |                |      |   |     |      |       |   |    |            |     |
|     | พิมพ์วันที่: o         | ร มิถุน    | 18 <b>1</b> 4 25 | 60 IJ  | a1: 08:  | 48     |         |         |        |          |       |         |          |        |         |                |      |      |      |                |      |   |     |      |       |   |    | หน้า 1 / 5 |     |
|     | วันที่ใบส่งข<br>รหัสลก | อง<br>หนี้ |                  | ชื่อลก | หนี้     |        |         |         |        |          |       |         |          |        |         |                |      |      |      |                |      |   |     |      |       |   |    |            |     |
|     | เละ                    | งที่ใบล่   | งของ             |        | เลขที่   | ່ໃນກຳ  | กับภาร์ |         | วันที่ | กรบกำ    | ทนด   | ประเภ   | กทเอก    | สาร    |         |                |      |      | -    | ง่านวน         | แงิน |   |     | รับ  | ข่าระ |   | 8  | ขอดคงค้าง  | 1   |
|     | 01/01/2552             |            |                  |        |          |        |         |         |        |          |       |         |          |        |         |                |      |      |      |                |      |   |     |      |       |   |    |            |     |
|     | <b>Ə</b> -0004         |            |                  | บริษัท | າ ວເສົ້ຄ | เซอน   | จำกัด   |         |        |          |       |         |          |        |         |                |      |      |      |                |      |   |     |      |       |   |    |            |     |
|     | AI                     | RIN52      | 01-000           | 05     | ARI      | N5201  | -0000   | 5       | 01/01  | /2552    |       | ลูกหนึ  | โยกมา    |        |         |                |      |      |      | 17,00          | 0.00 |   |     |      |       |   |    | 17,000.00  | )   |
|     |                        |            | รวม              |        | 1        |        | ราย     | การ     |        |          |       |         |          |        | 1       | าวมเจ้า        | น    |      |      | 17,00          | 0.00 |   |     |      |       |   |    | 17,000.00  | )   |
|     |                        |            | รวม              |        | 1        |        | ราย     |         |        |          |       |         |          |        | 1       | ເວນເຈົາ        | น    |      |      | 17,00          | 0.00 |   |     |      |       |   |    | 17,000.00  | )   |
| :   | 10/01/2552             |            |                  |        |          |        |         |         |        |          |       |         |          |        |         |                |      |      |      |                |      |   |     |      |       |   |    |            |     |
|     | <b>ə</b> -0004         |            |                  | บริษัท | າ ວເສົ້າ | เขอน   | จำกัด   |         |        |          |       |         |          |        |         |                |      |      |      |                |      |   |     |      |       |   |    |            |     |
|     | D                      | N5201-     | 00001            |        | DN5      | 201-0  | 0001    |         | 10/01  | /2552    |       | เพิ่มห  | นี้ลูกห  | ฉ์     |         |                |      |      |      | 2 <b>6</b> ,75 | 0.00 |   |     |      |       |   |    | 26,750.00  | )   |
|     |                        |            | รวม              |        | 1        |        | ราย     | การ     |        |          |       |         |          |        |         | รวมเจ้า        | น    |      |      | 2 <b>6</b> ,75 | 0.00 |   |     |      |       |   |    | 26,750.00  |     |
|     |                        |            | รวม              |        | 1        |        | ราย     |         |        |          |       |         |          |        | 1       | ເວນເຈົາ        | น    |      |      | 26,75          | 0.00 |   |     |      |       |   |    | 26,750.00  | )   |
|     |                        |            |                  |        |          |        |         |         |        |          |       |         |          |        |         |                |      |      |      |                |      |   |     |      |       |   |    |            |     |

## 4.คลิกขวา Add > Column

| d   | 💁 - [รายงานใบส่งของก้างช่าระ - เรียงตามวันที่ใบส่งของ (แบบแจกแจง)]                                              |         |              |        |          |              |        |        |            |       |               |         |            |                                                                                              |           |           |                   |     |            |        |  |
|-----|----------------------------------------------------------------------------------------------------|---------|--------------|--------|----------|--------------|--------|--------|------------|-------|---------------|---------|------------|----------------------------------------------------------------------------------------------|-----------|-----------|-------------------|-----|------------|--------|--|
|     | 📙 Tak                                                                                                    | ble l   | Exit         |        |          |              |        |        |            |       |               |         |            |                                                                                              |           |           |                   |     |            |        |  |
|     | ⊒=                                                                                                    |         | A١           | *      | 潅 📓      | ] <b> </b> 😢 | ) 0    |        | 뷺많         | 리 🎙   | 7 🖽 🗓         | <b></b> | <b>₽</b> + |                                                                                              | R         | esize: 10 | )0% 💌             | Zoo | m: 100% 💽  | •      |  |
| [-  |                                                                                                    |         |              |        |          |              |        |        |            |       |               |         |            |                                                                                              |           |           |                   |     |            |        |  |
| ÷   | <br>*มรีมัท ถ้าอย่าง งำลัด                                                                                      |         |              |        |          |              |        |        |            |       |               |         |            |                                                                                              |           |           |                   |     |            |        |  |
| 1   |                                                                                                    |         |              |        |          |              |        |        |            |       |               |         |            |                                                                                              |           |           |                   |     |            |        |  |
| 2   | รายงานใบส่งของค้างข่าระ - เรียงตามวันที่ใบส่งของ (แบบแจกแจง)                                                    |         |              |        |          |              |        |        |            |       |               |         |            | 2                                                                                            |           |           |                   |     |            |        |  |
|     | ณ วันที่ 30/05/2560                                                                                             |         |              |        |          |              |        |        |            |       |               |         |            | E                                                                                            |           |           |                   |     |            |        |  |
| 3   |                                                                                                    |         |              |        |          |              |        |        |            |       |               |         |            |                                                                                              |           |           |                   |     |            | 3      |  |
|     | П                                                                                                    | พิมพ์ว  | ันที่: os มิ | ถุนายน | 2560 เวล | 1: 08:48     |        |        |            |       |               |         |            |                                                                                              |           |           |                   |     | หน้า 1 / 5 | E      |  |
| 4   |                                                                                                    | วันที่ไ | บส่งของ      |        |          |              |        |        | Insert     | row   |               |         |            |                                                                                              |           | _         |                   |     |            | 4      |  |
|     | The second second second second second second second second second second second second second second second se | 51      | หัสลูกหนี้   |        | ີ່ຮ້ອສູກ | หนี้         |        |        | Add        |       | 1             | ·       | Add Table  |                                                                                              |           |           |                   |     |            |        |  |
| 5   | n n                                                                                                    |         | เลขที่ใ      | บส่งขอ | 04       | เลขที่ใ      | บกำกั  | บการี  | Edit       |       |               |         | Text       |                                                                                              |           |           | รับขำระ ยอดคงค้าง |     |            |        |  |
|     | -                                                                                                    | 01/01/  | 2552         |        |          |              |        |        | Delete     |       |               |         | Line       |                                                                                              |           |           |                   |     |            | E.     |  |
| ľ   | -                                                                                                    | 9.      | 0004         |        | บริษัท   | อเส็กข       | ่อน จ้ | ำกัด   | Desig      | Repo  | ort           |         | Compu      | ıte                                                                                          |           |           |                   |     |            |        |  |
| 7   | 1                                                                                                    |         | ARIN         | 5201-0 | 0005     | ARIN         | 5201-( | 00005  | e esig     |       |               |         | Colum      | n                                                                                            |           |           | 17,000.00         |     |            |        |  |
|     |                                                                                                    |         |              | 501    | I        | 1            |        | รายf   | Align      | Objec | t )           | •       | Picture    | <sig< td=""><td>nature&gt;</td><td></td><td></td><td></td><td>17,000.00</td><td></td></sig<> | nature>   |           |                   |     | 17,000.00  |        |  |
| 8   |                                                                                                    |         |              | รวม    | I        | 1            |        | ราย    |            |       |               | _       | รวมเงิน    |                                                                                              | 17,000.00 | -         |                   |     | 17,000.00  | 8      |  |
|     | -                                                                                                    | 10/01/  | 2552         |        |          |              |        |        |            |       |               |         |            |                                                                                              |           |           |                   |     |            | E.     |  |
| 1=  |                                                                                                    | 9-      | 0004         |        | บริษัท   | ວເສົ້ກຫ      | ่อน จ้ | ากัด   |            |       |               |         |            |                                                                                              |           |           |                   |     |            |        |  |
| 1(  | 0                                                                                                    |         | DN52         | 01-000 | 01       | DN520        | 01-000 | 001    | 10/01/2552 |       | เพิ่มหนี้ลูกห | ณ์      |            |                                                                                              | 26,750.00 |           |                   |     | 26,750.00  | <br>10 |  |
| [   | I                                                                                                    |         |              | รวม    | I        | 1            |        | รายการ | ī          |       |               |         | รวมเงิน    |                                                                                              | 26,750.00 |           |                   |     | 26,750.00  |        |  |
| 11  | 1                                                                                                    |         |              | รวม    | J        | 1            |        | ราย    |            |       |               |         | รวมเงิน    |                                                                                              | 26,750.00 |           |                   |     | 26,750.00  | 11     |  |
| 100 | _                                                                                                    |         |              |        |          |              |        |        |            |       |               |         |            |                                                                                              |           |           |                   |     |            |        |  |

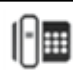

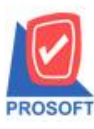

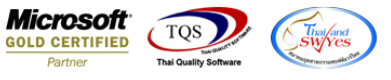

5.เลือก Column เป็น custpono : ! ตามต้องการเพื่อที่จะดึงข้อมูลจากช่อง Customer PO กำหนดรายละเอียดในส่วนต่างๆ Click > OK

| Select Column               | ×                            |  |  |  |  |  |  |  |  |  |
|-----------------------------|------------------------------|--|--|--|--|--|--|--|--|--|
| เลือก Column 💽 custpono : ! |                              |  |  |  |  |  |  |  |  |  |
| Band header 💌               | Name mycolumn_1              |  |  |  |  |  |  |  |  |  |
| Arrange Center 🗨            | Tag                          |  |  |  |  |  |  |  |  |  |
| Border None                 | Format [general]             |  |  |  |  |  |  |  |  |  |
| Style Edit 💌                | Font MS Sans Serif 💽 8       |  |  |  |  |  |  |  |  |  |
| Wide 100 × 10               | 🗖 Bold 🥅 //alic: 🥅 Underline |  |  |  |  |  |  |  |  |  |
| High 100 Y 10               | Text Back Color              |  |  |  |  |  |  |  |  |  |
|                             | Example                      |  |  |  |  |  |  |  |  |  |
|                             |                              |  |  |  |  |  |  |  |  |  |
| OK 🎵 Close                  | 📕 Back Color (Transparent)   |  |  |  |  |  |  |  |  |  |

6. คลิก Exit เพื่อออกจากโหมด Design

7.เลือก Tool > Save Report

8.Click เลือก Library ที่ต้องการจัดเก็บ

| Save Report                                                    | ×                                                                             |   |
|----------------------------------------------------------------|-------------------------------------------------------------------------------|---|
| Path เก็บรายงาน<br>[C:\Program Files (v86)\Prosoft\\W/INSpeed\ | 🥅 ถามเมื่อให้ดังรายงานต้นฉบับ 💻                                               |   |
| c. vriogram riles (xoo) vriosol (vwinkspeed)                   | ☐ dn_ordergetcumulative_detail_vrn<br>☐ dr_ordergetcumulative_vrn             |   |
| ิสร้างที่เก็บใหม่<br>Path ใหม่<br>ชื่อที่เก็บ report.pbl 羅     | บันทึกรายงาน<br>ชื่อที่เก็บ dr_emcust<br>ทมายเทต [admin][BALLEII][31/03/2017] | ] |
| Neport SQL OK ↓Close                                           |                                                                               |   |

1

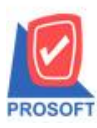

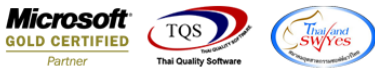

9.เลือก "ถามเมื่อให้ดึงรายงานต้นฉบับ" ในกรณีที่จะบันทึกสร้างรายงานใหม่ > Click ที่ Icons รูปแผ่นดิสก์ 🔜 เพื่อทำการบันทึก รายงานใหม่ > OK

| 📷 Save Report                                                | ×                                                                             |
|--------------------------------------------------------------|-------------------------------------------------------------------------------|
| Path เก็บรายงาน<br>[C:\Program Files (x86)\Prosoft\WINSpeed\ | 🔽 ภามเมือให้ดังรายงานต้นฉบับ 📕                                                |
| cheq.pbl<br>letter.pbl<br>report.pbl                         | ☐ dn_ordergetcumulative_detail_vrn<br>☐ dr_ordergetcumulative_vrn             |
| สร้างที่เก็บใหม่<br>Path ใหม่ 🔍<br>ชื่อที่เก็บ report.pbl 🎬  | บันทึกรายงาน<br>ชื่อที่เก็บ dr_emcust<br>หมายเทต [admin][BALLEII][31/03/2017] |
| Neport                                                       |                                                                               |

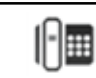